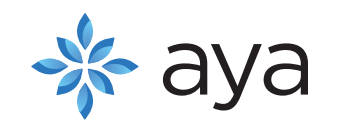

How To Submit An Out Of Pocket Claim (PostPay)

Welcome to Aya.

The new way

to pay for

health and

wellness.

Get started

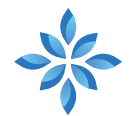

## Overview

PHARMACY

REG 12-2 CLERK 2

> This document contains instructions on how to submit an Out of Pocket claim through your Aya Care app

## Aya Support

support@ayacare.com or 1-888-427-6682

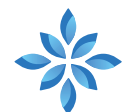

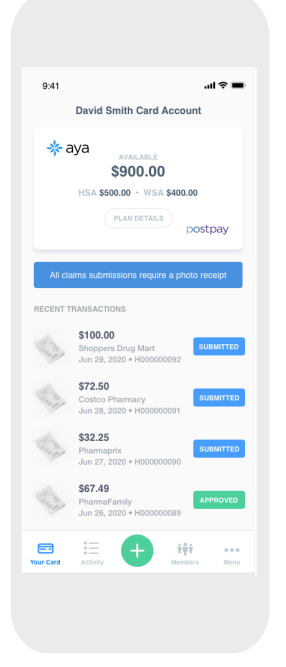

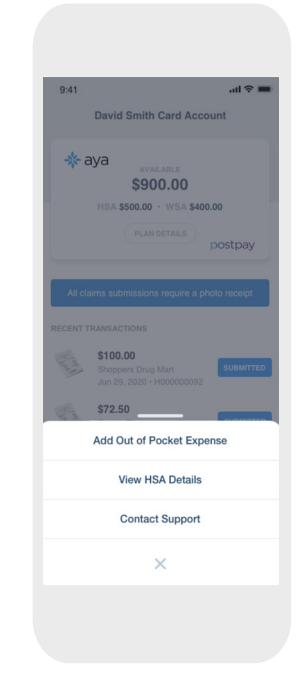

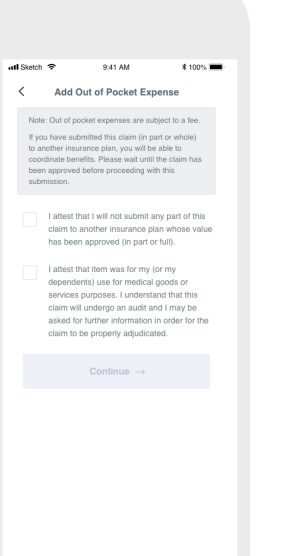

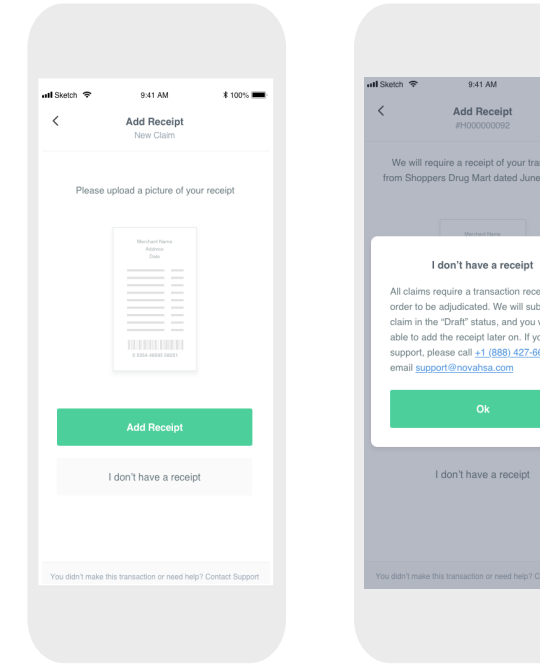

| atl Sketc | th 🗢 9:41 AM                    | * 100   |
|-----------|---------------------------------|---------|
| <         | Add Receipt<br>New Claim        |         |
|           | Please upload a picture of your | receipt |
|           |                                 |         |
|           |                                 |         |
|           |                                 |         |
|           |                                 |         |
|           | Add Receipt                     |         |
|           | Take Photo                      |         |
|           | Choose Existing                 |         |
|           | Cancel                          |         |

Step 1 Log into your Aya Care mobile app and select the green "+" symbol at the bottom middle of your screen **Step 2** Select Out of Pocket Expense

**Step 3** Review the attestations and select continue **Step 4** Upload your receipt of the item you wish to claim

Note : If you do not have a receipt continue to step 7. Your claim will be saved in draft status until an image is uploaded Step 5 Select Add Receipt and choose either Take Photo or Choose Existing

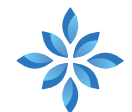

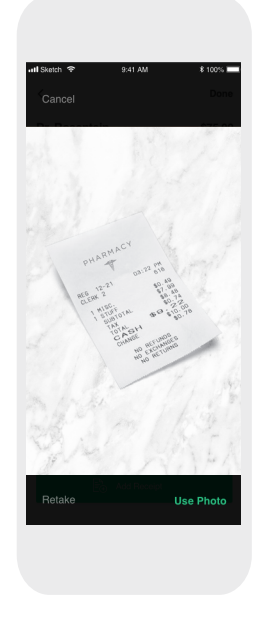

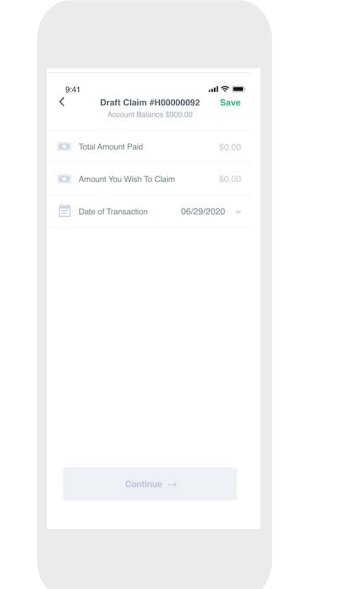

| atl Sketch 🗢                      | 9:41 AM                         | \$ 100% 🔳   |
|-----------------------------------|---------------------------------|-------------|
| <                                 | Claim items<br>#H000000092      | Save        |
| Item 1 of 1                       |                                 |             |
| 👤 Who was                         | his item for?                   | >           |
| What was                          | this item for?                  | >           |
| Amount pa                         | id for item                     | \$0.00      |
| Was this item r<br>group benefits | aimbursed in part or i<br>blan? | n full by a |
| Yes                               |                                 | No          |
|                                   | ⊧ Add Another Item              |             |
|                                   | Continue $\rightarrow$          |             |
|                                   |                                 |             |
|                                   |                                 |             |
|                                   |                                 |             |
|                                   |                                 |             |
|                                   |                                 |             |

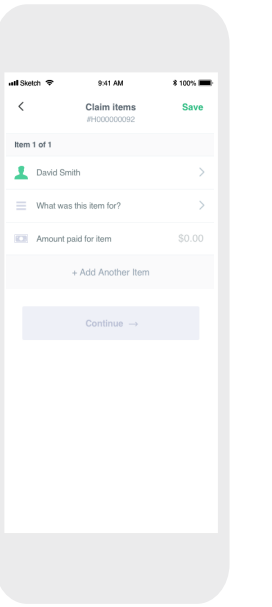

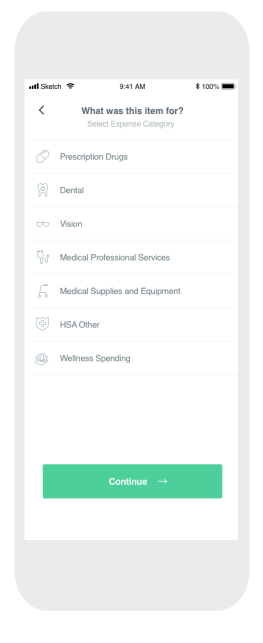

Step 6 Select Image and press continue

| Step 7                                | Step 8                        | Step 9                        |
|---------------------------------------|-------------------------------|-------------------------------|
| Complete the the required fields:     | Confirm who<br>the item being | Select what was this item for |
| <ul> <li>Total Amount Paid</li> </ul> | claimed for                   |                               |
| • Amount You Wish to Claim            | (either yourself              |                               |
| • Date of Transaction                 | or your                       |                               |
| Select Continue                       | dependent)                    |                               |

Select Continue

Step 10 Select from one of the categories of eligible expenses

Note Some items may include sub categories

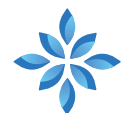

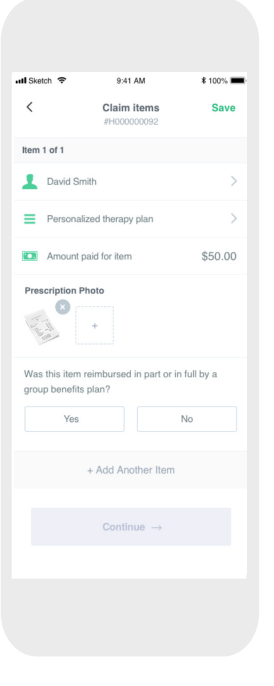

# Step 11

Input the amount paid for item. This should equal the same amount in step 7 "Amount you wish to claim"

If your item requires a prescription please upload the prescription photo in this section as well

#### Select Continue

Note - You can submit multiple expenses on one claim as long as:

- The expense dates are the same
- The expense is for the same category (i.e. dental)

| Sketch 💎      | 9:41 AM                              | \$ 100% |
|---------------|--------------------------------------|---------|
| <             | Review Claim Submission              | Save    |
| alembu ure le | We need your bank<br>account details |         |
| People        | 's Trust Company                     |         |
| 103           |                                      |         |
| 90053         |                                      |         |
| 098765        | 54321                                |         |
| Person        | al PTC                               |         |
|               | Add Bank Account                     |         |
| group be      | nefits plan?                         | ouger a |
|               | Yes No                               |         |
| eceipt Pl     | hoto                                 |         |
|               |                                      | _       |

Step 12
Input your banking
information:

Bank name
Financial Inst. #
Branch Transit #
Account #
Account nickname

In order to fulfill repayment of the claim submission your banking information is required. If you have

information is required. If you have already completed this through enrolment you will be redirected to the next screen automatically

| Bauth     941 M     1 100 -       Claim Items     Save       anococcocce     Save       anococcocce     Save       anovel Breach     >       Personal Development     >       anovel Breach     >       anovel Breach     >       anovel Breach     >       anovel Breach     >       anovel Development     >       anovel breach     >       anovel breach     >       an                                                                                                    | Statuth     9.41 MM     1.100x       C     Claim intervention     Status       C     Claim intervention     Status       David Smith     >       David Smith     >       Plannand Development     >       21     Amount paid for item     \$50.00       Yes     No       Part Md dependent     >       Prof Md dependent     >       Plannear David for item     \$50.00       Yes     No       Part Md dependent     >       Prof Md dependent     \$50.00       Yes     No       Yes     No                                                                                                    |             |                                       |             |                 |
|----------------------------------------------------------------------------------------------------|----------------------------------------------------------------------------------------------------|-------------|---------------------------------------|-------------|-----------------|
| C Continue of 2 Seave                                                                                                    | Claim terms<br>Processora     Save       en 1 of 2     ×       E David Smith     >       David Smith     >       Pronsonal Development     >       Quart Amount paid for Rem     \$50.00       Was this item memoraneed in part or In full by a<br>proce benefits plan?     >       Ves     No       ProMyd dependent     >       Quart Amount paid for Rem     \$50.00       Was this item memoraneed in part or In full by a<br>proce benefits plan?     >       ProMyd dependent     >       Quart Amount paid for Rem     \$50.00       Ves     No       Ves     No       + Add Another Item                                                                                                    | Ske         | ich 🗢                                 | 9:41 AM     | \$ 100% 🔳       |
| en t of 2 × ×                                                                                                    | en t of 2 × ×  David Smith >  David Smith >  Personal Development >  Anount pad for hem \$50.00 Was this item membursed in part or in full by a  proup benefits plan?  Ves No Por My dependent >  For My dependent >  Proup and the \$50.00 Anount pad for hem \$50.00 Vas this item membursed in part or in full by a  proup benefits plan?  Ves No + Add Another Item Continue →                                                                                                    | <           | Cla                                   | im items    | Save            |
| David Smith     >       Personal Development     >       Amount paid for Rem     \$50.00       Was this item memoraned in part or in full by a proup benefits plan?     No       Ves     No       Por My dependent     >       Por My dependent plant or in full by a roop benefits plan?     >       Por My dependent plant or in full by a roop benefits plan?     >       Yes     No       Ves     No       + Add Acothere Item        Continue →                                                                                                    | Devid Smith     Personal Devidepment     Personal Devidepment     Source     Amount paid for item     Source     Source     Ter My dependent     Por My dependent     Source     Amount paid for item     Source     Source     Add Another Item     Continue ->                                                                                                    | tem         | 1 of 2                                |             | ×               |
| Personal Development Amount pad for hem Amount pad for hem Amount pad | Personal Development Amount paid for hem Amount paid for hem Amou | 1           | David Smith                           |             | >               |
| 21 Amount paid for hem         \$50,00           Was this item membraned in part or in full by a prop benefits pair?         No           Yes         No           em 2 of 2         ×           For MM dependent         >           21 Amount paid for hem         \$50,00           Was this item meinformed in part or in full by a prop hem paid for hem         \$50,00           Vas this item meinformed in part or in full by a prop hem part or in full by a prop hem part or in full by a prop                                                                                                    | A Anount paid for Am  A Staud  A Staud  A Stau  | -           | Personal Develop                      | oment       | >               |
| Vas this kann weinkonsed in part or in full by a<br>propo benefits plan?<br>Ves No.<br>en 2 of 2 ×<br>For My dependent ><br>Filness ><br>2 Annount paid for item \$50.00<br>Vas this kann weinkonsed in part or in full by a<br>roop benefits plan?<br>Ves No.<br>+ Add Another Item<br>Continue →                                                                                                    | Ves this laren neinhoused in part or in full by a<br>proup benefits plan?<br>Ves No.<br>en 2 of 2 ×<br>For My dependent ><br>Filiness ><br>21 Amount paid for item \$50,00<br>Was this item neinhoused in part or in full by a<br>noup benefits plan?<br>Ves No.<br>+ Add Another Item<br>Continue →                                                                                                    |             | Amount paid for i                     | tem         | \$50.00         |
| Yes         Nu           em 2 of 2         ×           For My dependent         >           P liness         >           2         Amount paid for item           Status         >           Ves         No           + Add Another Item            Continue         →                                                                                                    | Yes Nu<br>em 2 of 2 ×<br>For My dependent ><br>Filtness ><br>2 Annount push for item \$50.00<br>Annount push for item \$50.00<br>Yes No<br>+ Add Another Item<br>Continue →                                                                                                    | Vas<br>prou | this item reimbur<br>p benefits plan? | sed in part | or in full by a |
| em 2 of 2 × ×<br>For My dependent ><br>Fibres ><br>Anount pad for hem \$50.00<br>Was this item membursed in part or in full by a<br>roup benefits glan?<br>Yee No<br>+ Add Another Item<br>Continue →                                                                                                    | em 2 of 2 × ×<br>Por My dependent ><br>Promy dependent ><br>Promy dependent ><br>Promy dependent +<br>Nour paid for hem \$50.00<br>Was this item membruned in part or in full by a  proup benefits plan?<br>Yes No<br>+ Add Another Item<br>Continue →                                                                                                    |             | Yes                                   |             | No              |
| For My dependent     For My dependent     For      | Por My dependent Por My dependent Primes Primes Pr | em          | 2 of 2                                |             | ×               |
| Filtness     Anount pad for hem     Sto.00 Was this item membursed in part or in full by a proup benefits plan?     Ves     No     + Add Another Item     Continue →                                                                                                    | Pitness Amount pad for hem Solow Was this item membrused in part or in full by a roop benefits plan? Ves No + Add Another Item Continus                                                                                                    | L           | For My depender                       | nt          | >               |
| Amount paid for them     S50.00 Vas this item reimbursed in part or in full by a roup bandits plan?     Yee     Ne     + Add Another Item     Continue →                                                                                                    | Amount paid for them     Sto.00 Was this item membuned in part or in full by a roup benefits plan?     Ves     No     + Add Another Item     Continue →                                                                                                    | -           | Fitness                               |             | >               |
| Vas this item neinhansed in part or in ful by a<br>proup benefits parr?<br>Ves No<br>+ Add Another Item<br>Continue →                                                                                                    | Vas this item reinhansed in part or in ful by a<br>proup brantits pain?<br>Ves No<br>+ Add Another Item<br>Continue →                                                                                                    | -           | Amount paid for i                     | tem         | \$50.00         |
| Yes No<br>+ Add Another Item<br>Continue →                                                                                                    | Yes No<br>+ Add Another Item<br>Continue →                                                                                                    | Vas<br>jrou | this item reimbur<br>p benefits plan? | sed in part | or in full by a |
| + Add Another Item Continue →                                                                                                    | + Add Another Item                                                                                                    |             | Yes                                   |             | No              |
| + Add Another Item Continue →                                                                                                    | + Add Another Item                                                                                                    |             |                                       |             |                 |
| Continue →                                                                                                    | Continue →                                                                                                    |             | + Add                                 | Another Ite | em              |
| Continue →                                                                                                    | Continue →                                                                                                    |             |                                       |             |                 |
|                                                                                                    |                                                                                                    |             | Ca                                    | ontinue -   | <b>→</b>        |
|                                                                                                    |                                                                                                    |             |                                       |             |                 |
|                                                                                                    |                                                                                                    |             |                                       |             |                 |

## Step 13

Review your claim submission and if all the details appear correct, select continue

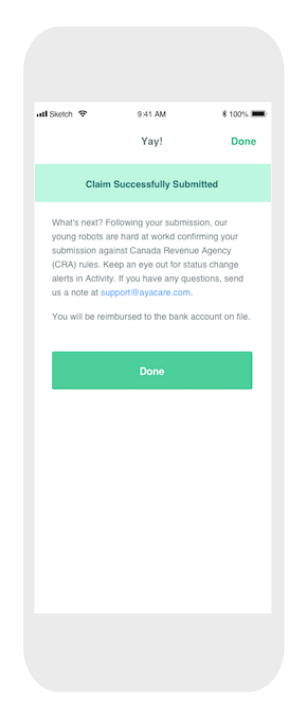

### Step 14

Confirmation that your claim has been submitted. Select done. Once you select done you will be brought back to the main screen. You can see here that the claim has been submitted